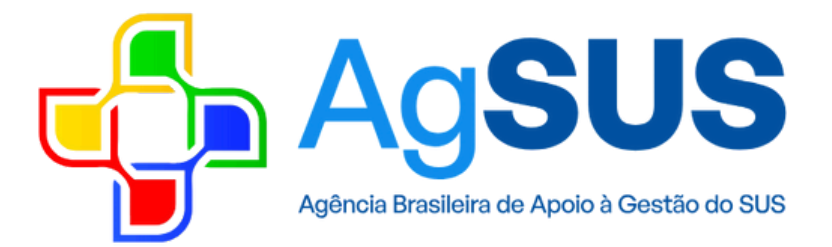

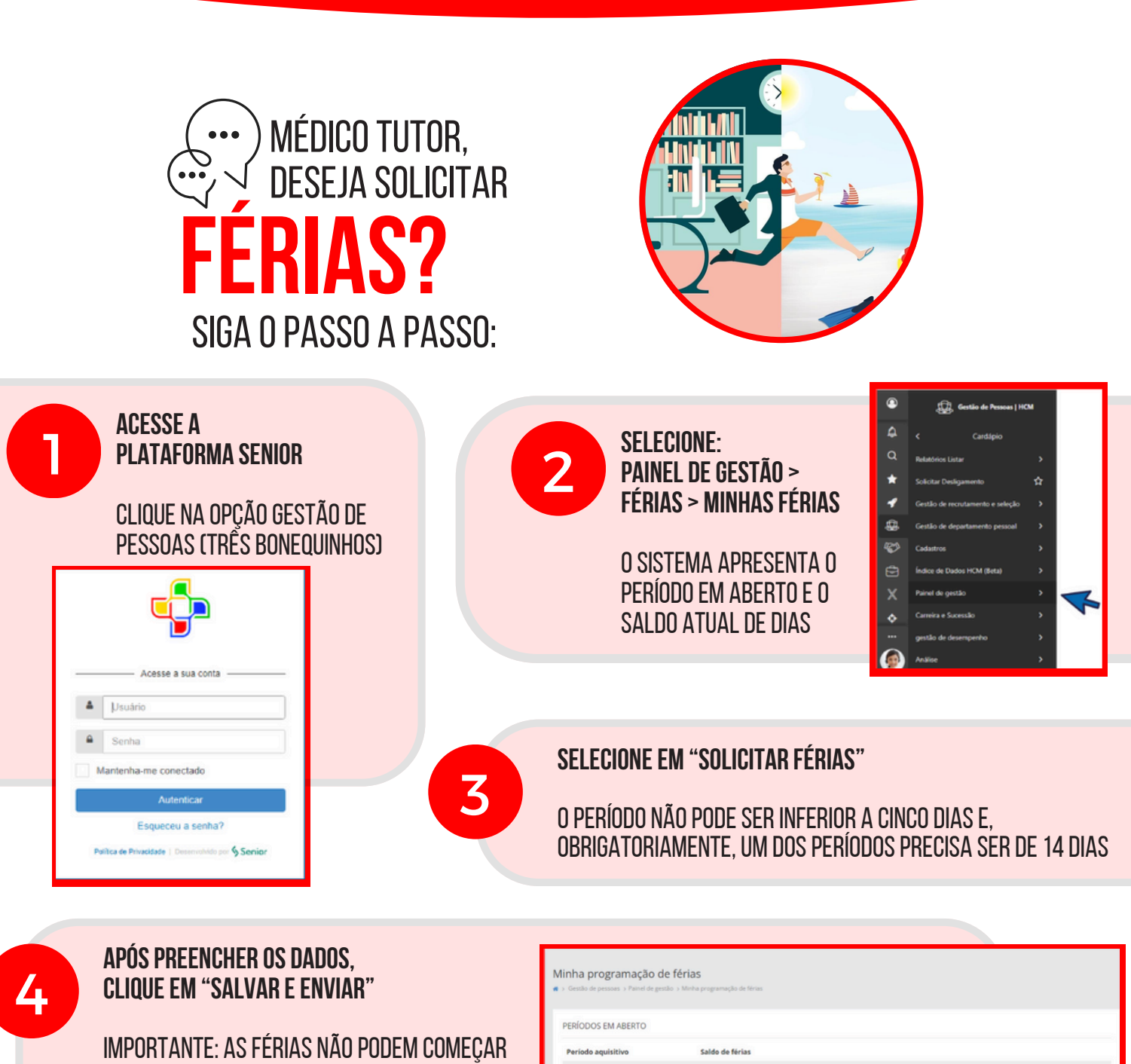

NA QUINTA E SEXTA-FEIRA.

O ADIANTAMENTO DO 13º SÓ PODE SER SOLICITADO ATÉ JUNHO DE CADA ANO

> (61) 3686-5550 @agenciasus

6

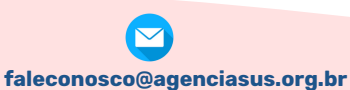

www.agenciasus.org.br